## **Managing ICT Users**

As a Proctor, you have the ability to review and work with your students' user profiles. You can reset passwords, review transcripts, check Access Code usage, view certificates and more.

Follow these instructions to access a user's profile.

1. Log in to the ICT Online campus. Click **Manage**, and then select **Users** on the left side of the page.

| ICT Eccontic             | Proctor: CP6026221697 |              |             |             |                                                      |                           |
|--------------------------|-----------------------|--------------|-------------|-------------|------------------------------------------------------|---------------------------|
| ICT Essentia             |                       |              |             |             |                                                      | Profile   Help   Logout   |
| Powered by               | CIW                   |              |             |             |                                                      |                           |
| Home Reports My Progress | Manage My Co          | ourses       |             |             |                                                      |                           |
| Manage                   | Manage Users          |              |             |             |                                                      |                           |
| Users                    | O Create              |              |             |             |                                                      |                           |
| Filter Options           | Go to page:           | Go Red       | ords per pa | ge: 50 🔽    | Records: 3 Show More                                 |                           |
| Organization             | ALABCDEFGHIJ          | KLMNOPQRS    | тихмхү      | z           |                                                      |                           |
| User Group               | All User              | Username     | Status      | Туре        | User Group                                           | Most Recent Certification |
| Type All                 | Harnish, Lisa         | CP4807778879 | Registered  | Participant | <ul><li>ICT - All Users</li><li>ICT - Demo</li></ul> | None Earned               |
| Status -All-             | Harnish, Lisa         | CP6026221697 | Registered  | Proctor     | ICT - All Users                                      | None Earned               |
| Last Name<br>Harnish     | Hamish, Lisa          | ICTHarnish   | Registered  | Participant | ICT - All Users                                      | None Earned               |
| Email Address            | Go to page:           | Go Red       | ords per pa | ge: 50 💌    | Records: 3 Show More                                 |                           |
|                          |                       |              |             |             |                                                      |                           |

- 2. To search for a user, enter a first and/or last name in the search field(s) on the left side of the page, then click **Go**. A list of users that match your search will appear.
- 3. Click on the user's name in the list to access his or her profile. The User Details page will appear.

| ICT Eccontials                  |                                           |                                                        |                                   | Proctor: CP6026221697   |  |
|---------------------------------|-------------------------------------------|--------------------------------------------------------|-----------------------------------|-------------------------|--|
|                                 |                                           |                                                        |                                   | Profile   Help   Logout |  |
| Home Reports My Progress Man    | age My Courses                            |                                                        |                                   |                         |  |
| Manage Lisa H                   | larnish: Edit Use                         | er Info                                                |                                   |                         |  |
| Sections<br>Edit U              | User Info                                 |                                                        |                                   |                         |  |
| User's Transcript               | First Name                                | Middle Name Last Name Harnish                          | Default Organization              |                         |  |
| Exceptions Use Access Codes Use | mame                                      | Date of Birth                                          | Student ID<br>6026221697          |                         |  |
| Certifications                  | sword                                     | Confirm Password                                       | Department                        | Supervisors Name        |  |
|                                 | Minimum Passwo                            | ord Requirements:<br>Letter<br>Irracter [!@#\$^&*?_~-] | Supervisors Phone                 | Supervisors Email       |  |
| Ema                             | ail Address                               |                                                        |                                   |                         |  |
| Ihai                            | rnish@certification-partr                 | ners.com                                               | Title                             |                         |  |
| Alter<br>( The                  | rnate Email(s)<br>ese addresses will rece | ive emails )                                           |                                   |                         |  |
| Ikha                            | arnish@cox.net                            |                                                        | Classification                    |                         |  |
| Sep.<br>Wet                     | arate multiple emails wi<br>o Address     | th a semi-colon                                        | Language<br>English<br>Dictionary |                         |  |

The fields on this page allow you to change the password, update the e-mail address and add other user information.

- 4. After making changes, scroll to the bottom of the page and click **Save** to save your changes.
- 5. On the left menu, click **User's Transcript.** A list of the user's exams will appear. Expand the exam folders to view results by clicking the plus symbol(+) next to the exam name.

|                 | Reports      | My Progress                            | Manage              | My Courses                     |                    |          |           |                |
|-----------------|--------------|----------------------------------------|---------------------|--------------------------------|--------------------|----------|-----------|----------------|
| Manage<br>Users | e            |                                        | My Progree          | ss: Lisa Har                   | nish               |          |           |                |
|                 |              |                                        | - ICT Stude         | nt Exams                       |                    |          |           |                |
| Sectior         | าร           |                                        | + ICT - C           | ommunications E                | ssentials v1.0 Exa | ms       |           |                |
| 📩 User 🛙        | Details      |                                        | + ICT - C           | omputing Essenti               | als v1.0 Exams     |          |           |                |
| user's          | s Transcript | •                                      | + ICT - C           | yber Security Ess              | entials v1.0 Exams | S        |           |                |
| 🔁 Enrollr       | ments        | + ICT - Database Essentials v1.0 Exams |                     |                                |                    |          |           |                |
| 📌 Excep         | Exceptions   |                                        |                     |                                |                    |          |           |                |
| 121 Acces       | s Codes      |                                        | 9                   |                                |                    |          |           |                |
| 👷 Certific      | cations      |                                        | Assets              |                                |                    | Take #   | Date      | Status         |
| Eiltor          |              |                                        | ICT - Ga<br>Exam    | aming Essentials               | 1.0 Beginner       | No takes |           |                |
| Publish S       | Status       |                                        | ICT - Gi<br>Interme | aming Essentials<br>diate Exam | /1.0               | 1        | 11/6/2014 | Details Passed |
| Published       |              |                                        | ICT - Ga<br>Exam    | aming Essentials               | 1.0 Advanced       | No takes |           |                |
|                 |              |                                        | - ICT - M           | ultimedia Essentia             | ls v1.0 Exams      |          |           |                |
|                 |              |                                        | Assets              |                                |                    | Take #   | Date      | Status         |
|                 |              |                                        | No grad             | lable items                    |                    |          |           |                |

- 6. On the left menu, click Access Codes to see which Access Codes the user has used.
- 7. On the left menu, click **Certifications** to see which certificates the user has earned. To view or print a certificate, click on the HTML or PDF icons.

| Proctor: CP602822 Profile   Help   L Profile   Help   L |                                                       |          |                           |         |                    |  |  |  |
|---------------------------------------------------------|-------------------------------------------------------|----------|---------------------------|---------|--------------------|--|--|--|
| Home Reports My Progre                                  | ss Manage My Courses                                  |          |                           |         |                    |  |  |  |
| Manage                                                  | Lisa Harnish: Certifications                          |          |                           |         |                    |  |  |  |
| Users                                                   | Certification Progress                                |          |                           |         |                    |  |  |  |
| Sections                                                | Name                                                  | Progress | Earned                    | Expires | Certification Sent |  |  |  |
| ter Details                                             | ICT - Communications Essentials v1.0 Certificate      | 0%       |                           |         |                    |  |  |  |
| User's Transcript                                       | ICT - Computing Essentials v1.0 Certificate           | 100%     | 11/18/2014 3:19:37 PM 📑 📕 |         |                    |  |  |  |
| * Exceptions                                            | ICT - Cyber Security Essentials v1.0 Certificate      | 0%       |                           |         |                    |  |  |  |
| 121 Access Codes                                        | ICT - Database Essentials v1.0 Certificate            | 0%       |                           |         |                    |  |  |  |
| Certifications                                          | ICT - Gaming Essentials v1.0 Certificate              | 0%       |                           |         |                    |  |  |  |
|                                                         | ICT - Multimedia Essentials v1.0 Certificate          | 0%       |                           |         |                    |  |  |  |
|                                                         | ICT - Programming & Logic Essentials v1.0 Certificate | 0%       |                           |         |                    |  |  |  |
|                                                         | ICT - Spreadsheet Essentials v1.0 Certificate         | 0%       |                           |         |                    |  |  |  |
|                                                         | ICT - Web Design Essentials v1.0 Certificate          | 0%       |                           |         |                    |  |  |  |
|                                                         | ICT - Word Processing Essentials v1.0 Certificate     | 0%       |                           |         |                    |  |  |  |

If you need further assistance, contact Technical Support at <u>support@certification-partners.com</u> or (866) 370-3511.